| n a s s a u |     |                 |  |
|-------------|-----|-----------------|--|
| BOLES       | HEN | <br><b>B</b> /1 |  |
|             | _   |                 |  |

B

n

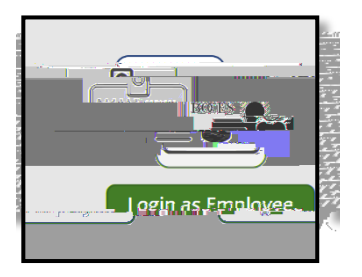

| <sup>n</sup> <sup>a</sup> <sup>s</sup> <sup>s</sup> <sup>a</sup>                                                                                                    | Š |   |                     | Hem | B6∕1 |
|----------------------------------------------------------------------------------------------------|---|---|---------------------|-----|------|
| (šijvituji)<br>Slatskiljio<br>Islatskiljio<br>Islatsk |   | < | Absence Requests Ou |     |      |

| <b>juli</b> ta |  |  |
|----------------|--|--|
|                |  |  |

| <b>Giliqii</b> ta<br>6q<br>Sijaliqiaa | <b>ຕິສໃຫຼ່ງອ</b> ກ   |             |
|---------------------------------------|----------------------|-------------|
| *þīn<br>Hen                           | g <b>las</b> te<br>e | <b>id</b> d |

| ¢ | ła |  |
|---|----|--|
|   |    |  |

1) **⊌ 10000 15**√ e 1000

.

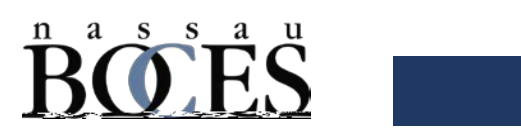

| <u>A N</u> | <b>B</b> /1 |
|------------|-------------|

0 Tc 2)

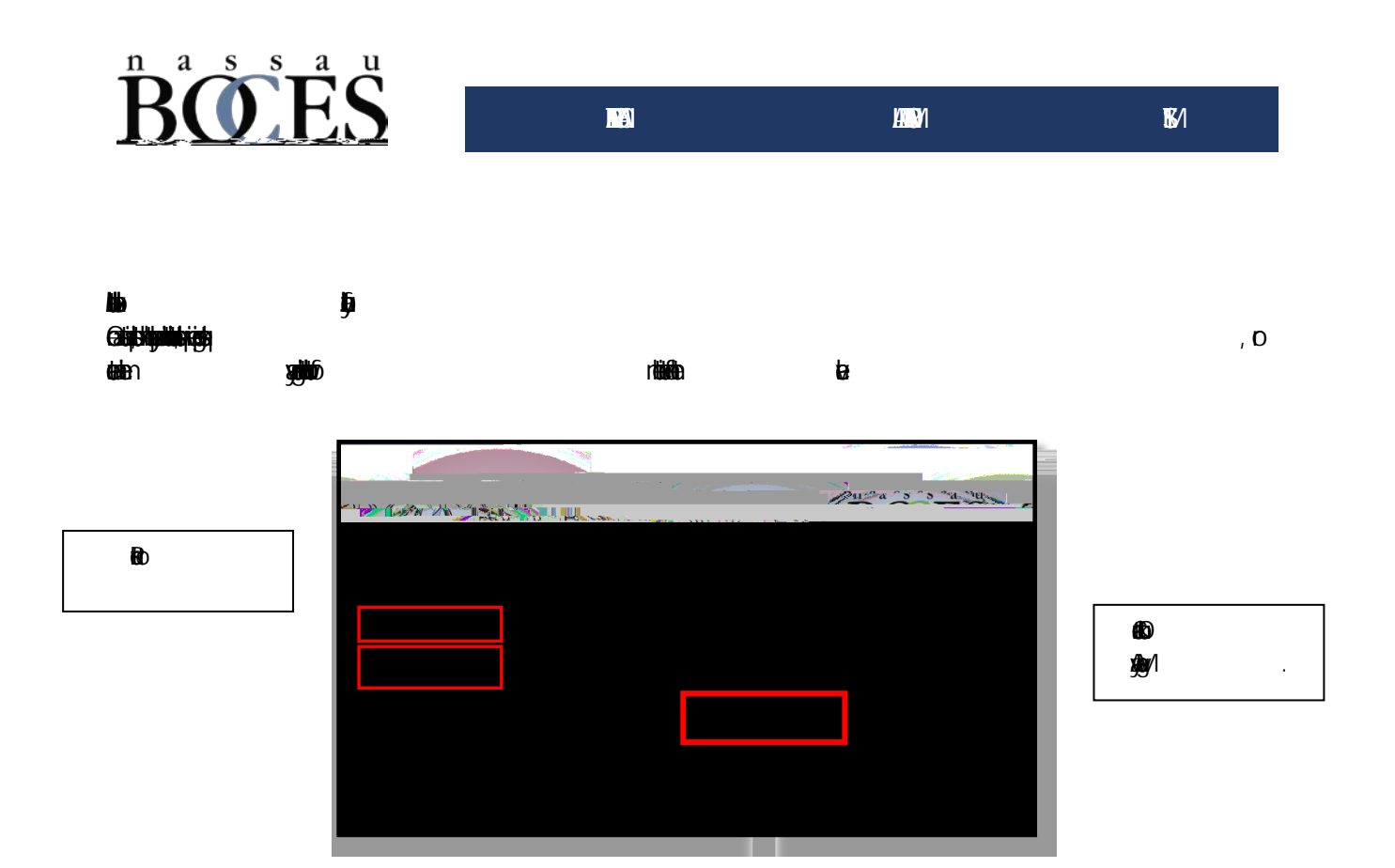